## Entre en la Secretaría Virtual y seleccione Solicitudes/Trámites generales/Presentación Electrónica General:

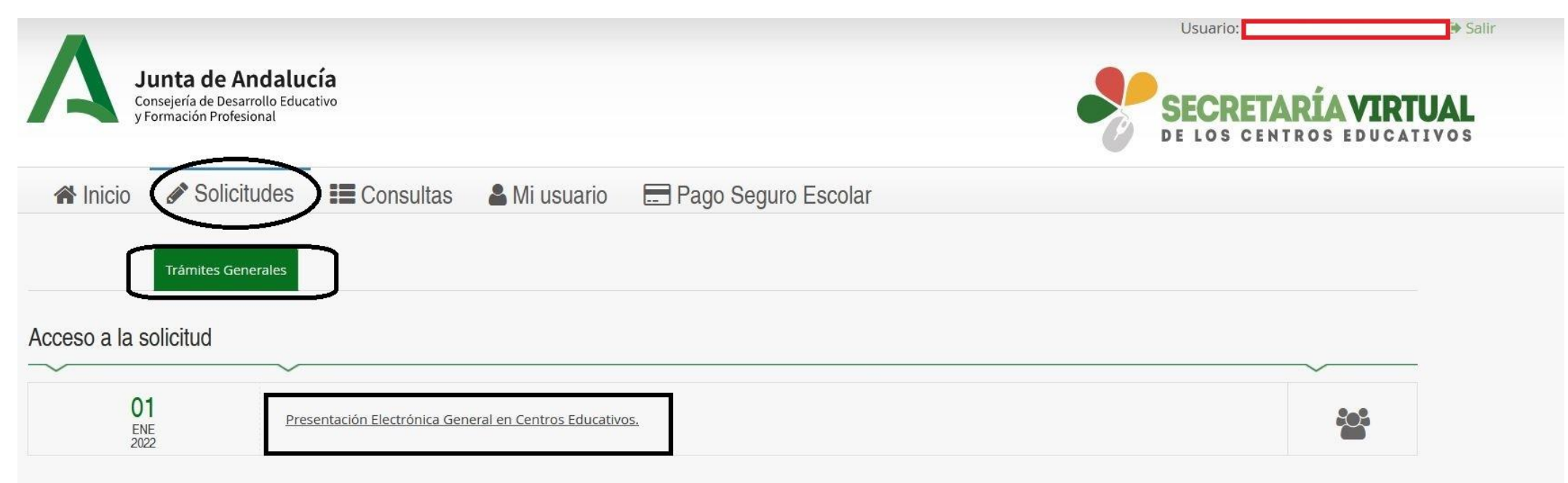

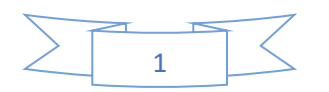

## Identifíquese con el certificado, clave o usuario que desee.

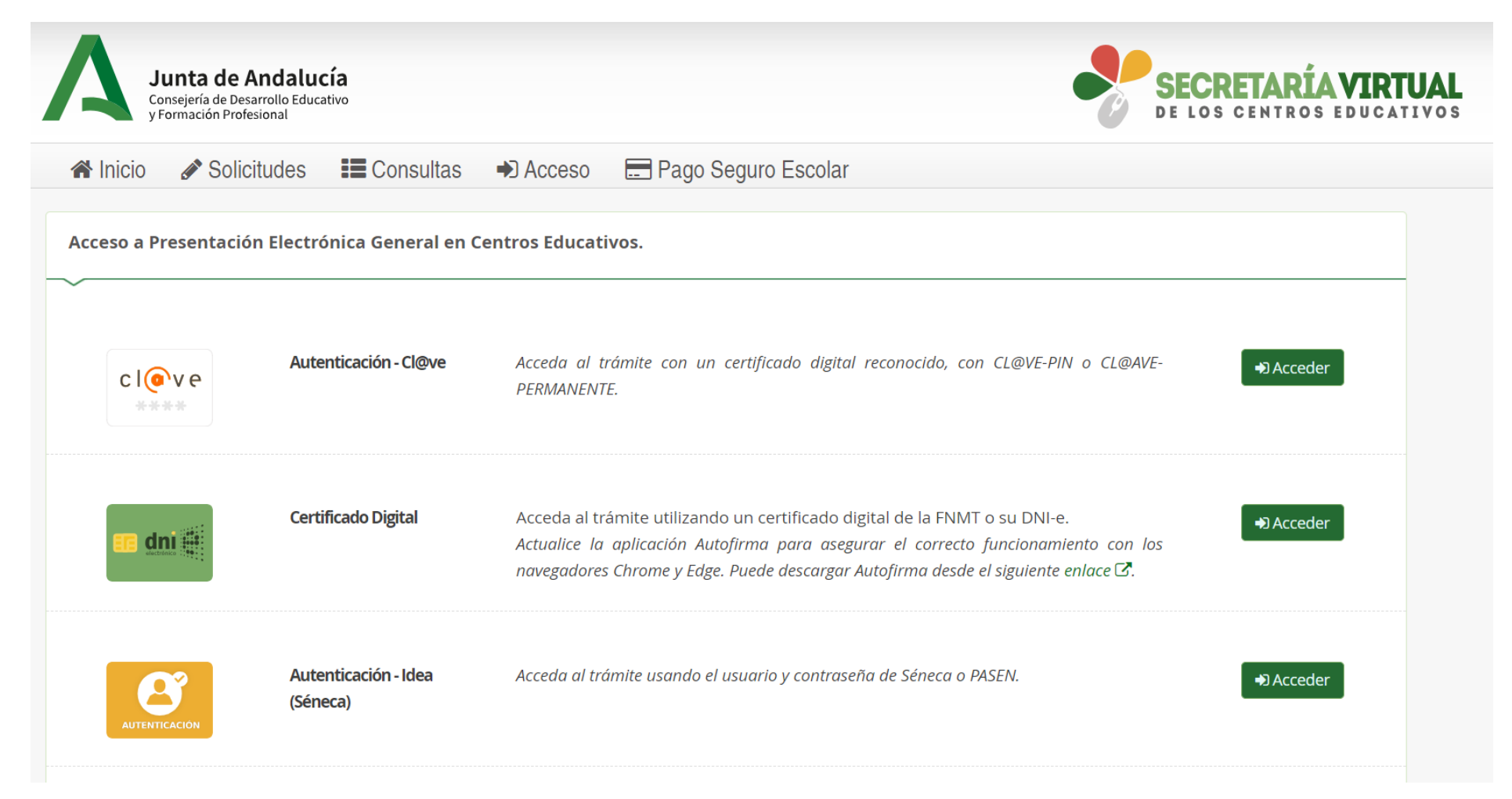

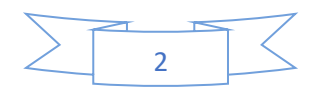

Siga las instrucciones en pantalla. Primero, rellene sus datos:

| Consejería de De<br>y Formación Pro                                  | sarrollo Educativo<br>fesional |                        |                                 |                 |               |          |            | -        | SECF<br>DE LOS | CENT | RÍA V<br>ROS ED | <b>IRTUAL</b> |
|----------------------------------------------------------------------|--------------------------------|------------------------|---------------------------------|-----------------|---------------|----------|------------|----------|----------------|------|-----------------|---------------|
| A Inicio 🖋 Soli                                                      | citudes                        | Consultas              | 🔒 Mi usuario                    | E Pag           | go Seguro Es  | scolar   |            |          |                |      |                 |               |
| esentación Electró                                                   | nica Genera                    | l en Centros E         | ducativos.                      |                 |               |          |            |          |                |      | Ayı             | Ida           |
|                                                                      | tos personales                 | O Datos solicit        | ud 👂 🔿 Adjuntar do              | ocumentación    | > O Confirmar | > O Fin  |            |          |                |      |                 |               |
|                                                                      |                                |                        |                                 |                 |               |          |            |          |                |      |                 |               |
| Datos de la nersona                                                  | solicitante                    |                        |                                 |                 |               |          |            |          |                |      |                 |               |
| Datos de la persona                                                  | solicitante                    |                        |                                 |                 |               |          |            |          |                |      |                 |               |
| Datos de la persona                                                  | solicitante                    |                        | Primer apellid                  | lo: *           |               |          | Segundo ap | ellido:  |                |      |                 |               |
| Datos de la persona<br>Jombre: *<br>José                             | solicitante                    |                        | Primer apellid                  | lo: *           |               |          | Segundo ap | ellido:  |                |      |                 |               |
| Datos de la persona<br>lombre: *<br>José<br>exo: *                   | solicitante                    | Tipo de doo            | Primer apellid                  | lo: *           | NIF/NIE/Pa:   | saporte: | Segundo ap | ellido:  |                |      |                 |               |
| Datos de la persona<br>Nombre: *<br>José<br>exo: *                   | solicitante                    | Tipo de doc<br>NIF/NIE | Primer apellid                  | lo: *           | NIF/NIE/Pa    | saporte: | Segundo ap | ellido:  |                |      |                 |               |
| Datos de la persona<br>Nombre: *<br>José<br>exo: *<br>Hombre O Mujer | solicitante                    | Tipo de doc<br>NIF/NIE | Primer apellid                  | lo: *           | NIF/NIE/Pa:   | saporte: | Segundo ap | vellido: |                |      |                 |               |
| Datos de la persona<br>Nombre: *<br>José<br>Sexo: *                  | solicitante                    | Tipo de doo<br>NIF/NIE | Primer apellid<br>umentación: * | lo: *<br>vía: * | NIF/NIE/Pa:   | saporte: | Segundo ap | ellido:  | postal: *      |      |                 |               |

Luego, continúe guardando si lo estima oportuno y haga clic en siguiente:

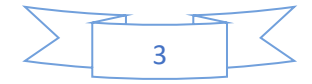

En la página siguiente, **datos de la solicitud**, introduzca el código del centro, 11700408, y seleccione nuestra escuela:

| CENTRO EDUCATIVO DONDE PRESENT,                 | Buscador de centros                                                                                     | ×                         |     |
|-------------------------------------------------|----------------------------------------------------------------------------------------------------|---------------------------|-----|
| ~                                               | Introduzca cualquier dato que conozca del centro:<br>(Código, nombre, municipio o localidad)            |                           |     |
| Centro docente: (pulse en el botón de la lupa p | 11700408                                                                                                | ×Q                        |     |
| Código:                                         | Mostrar 5 v registros                                                                                   |                           | Q 📾 |
| Provinciar                                      | Listado de Centros<br>11700408 - E.O.I. Chiclana<br>Carretera de la Barrosa, 40 (11130) - Tlf:956243112 | Chiclana de la Frontera   |     |
| Provincia                                       |                                                                                                    | Anterior 1 Siguiente      |     |
|                                                 |                                                                                                    |                           |     |
| MOTIVOS:                                        |                                                                                                    |                           |     |
| Expone *<br>Ouedan 950 caracteres de 950        | Volver a la solicitud Búsqueda avanzada                                                                 | Buscar sin filtros Buscar |     |
| Exponga de forma detallada                      |                                                                                                    |                           |     |
|                                                 |                                                                                                    |                           |     |
| Por lo que solicita *                           |                                                                                                    |                           |     |
| Queaan 950 caracteres ae 950                    |                                                                                                    |                           |     |

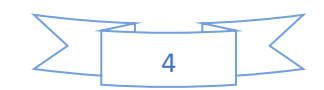

Rellene el Expone/Solicita con el trámite correspondiente: **Devolución de Tasas, Traslado de Expediente o Anulación de Matrícula**. Seleccione también el valor correspondiente en el remitente y haga clic en siguiente:

| Expone *<br>Quedan 950 caracteres de 950                                 |                                    |
|--------------------------------------------------------------------------|------------------------------------|
| Exponga de forma detallada                                               |                                    |
| Por lo que solicita *<br>Quedan 950 caracteres de 950                    |                                    |
| Detalle su petición                                                      |                                    |
| Seleccione el tipo de remitente de la solicitud: *                       |                                    |
| Seleccione un valor                                                      |                                    |
| Seleccione un valor<br>Alumnado<br>Familia de alumnado<br>Persona física | ← Anterior 🛛 🗢 Guardar Siguiente → |
| Otros                                                                    | O Confirmar > O Fin                |

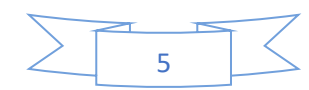

Adjunte la documentación correspondiente según se especifique en cualquiera de los tres apartados de nuestra web, **Devolución de Tasas, Traslado de Expediente o Anulación de Matrícula.** 

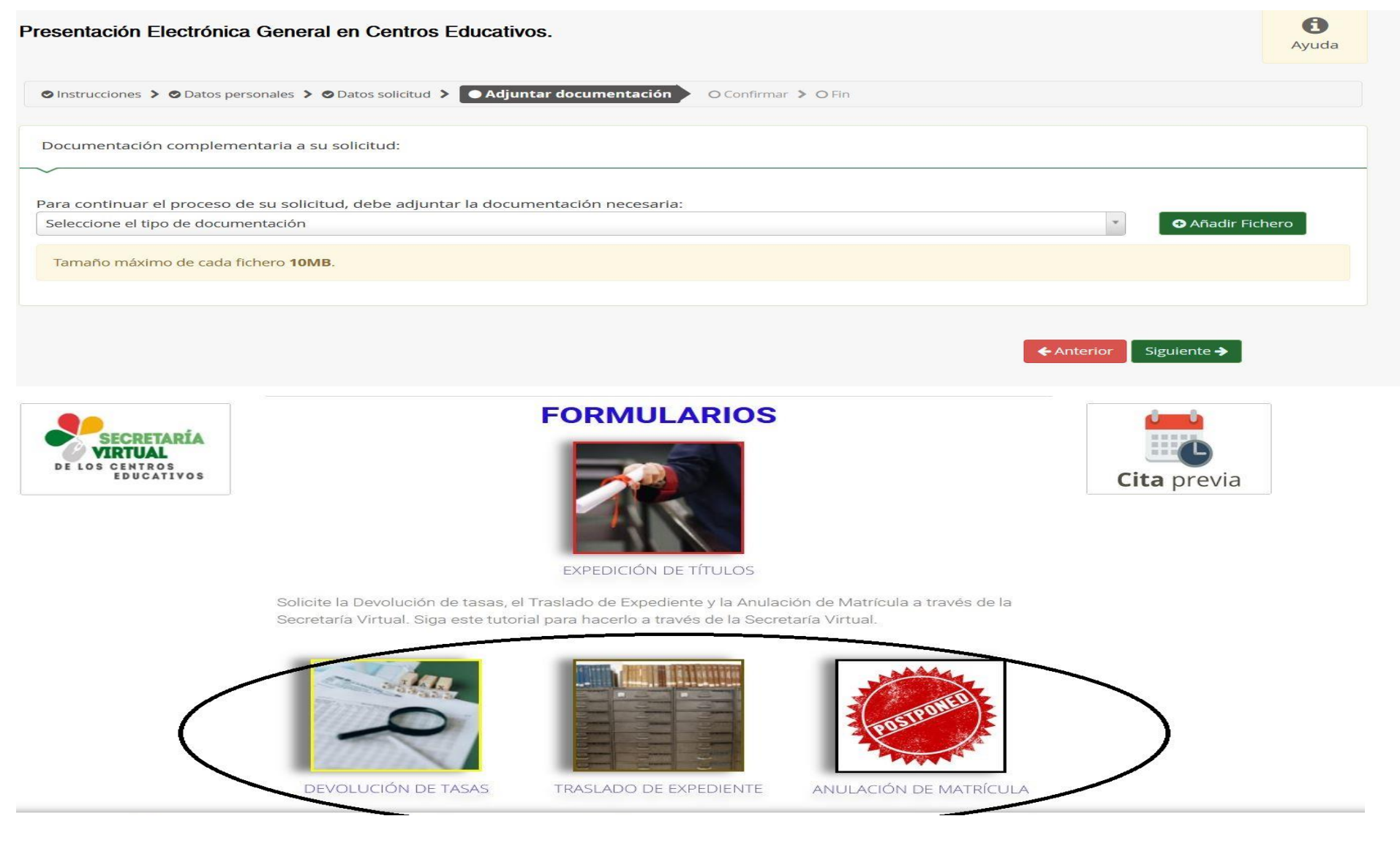

| Instrucciones > ⊘ Datos personales > ⊘ D | atos solicitud 🔰 🛇 Adjuntar documentación 🗦 | • Confirmar O Fin                        |  |
|------------------------------------------|---------------------------------------------|------------------------------------------|--|
| Documento de su solicitud                |                                             |                                          |  |
|                                          |                                             |                                          |  |
|                                          |                                             |                                          |  |
|                                          | Firmar y presentar la solicitud(SMS)        | • Ayuda sobre la firma y la presentación |  |

## Finalmente, firme y presente su solicitud tras leerla detenidamente:

|   |         |                   | B rinnar y presentar la solicita                                                                                                    |                         | presentación |             |
|---|---------|-------------------|----------------------------------------------------------------------------------------------------|-------------------------|--------------|-------------|
| Q | ~   ~ [ | 1 de 1            |                                                                                                    | — 🕂 Tamaño automático 🗸 |              | ● ⊡ I ℓ   » |
|   |         | A<br>Presentación | Junta de Andalucía<br>Consejería de Desarrollo Educativo<br>y Formación Profesional<br>Electrónica General en Centros Educa<br>E LA PERSONA SOLICITANTE: | ativos                  |              |             |
|   |         | PRIMER APELLID    | 0                                                                                                    | SEGUNDO APELLIDO        | NOMBRE       |             |

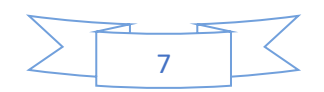